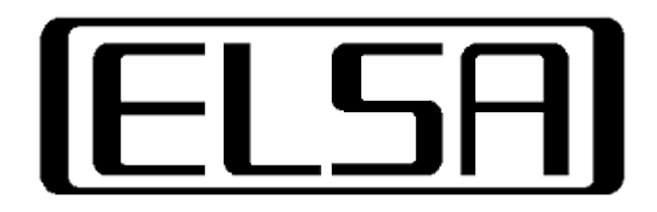

# EDID 情報固定設定 簡易マニュアル

NVIDIA Quadro/NVS シリーズ対応

Ver2.1

#### はじめに

本ドキュメントはディスプレイの EDID 情報を強制固定する設定、およびその解除方法に ついて説明しています。

EDID 情報の固定機能を使うと、グラフィックスボードに接続されたディスプレイの情報 を保持することが可能となります。

グラフィックスボードの取り扱いや個々の機能につきましては、製品添付のマニュアルを ご参照くださいますようお願い申し上げます。

#### ※注意事項

- 本書の内容は、ドライバーの仕様に強く依存しているため、インストールされたドラ イバーバージョンにより一部の操作や画面表示が異なる場合がございます。
   ※本書ではバージョン 442.50 を使用しております。
- ご利用に際し、念のためハードディスクの必要なデータをバックアップしてください。プログラムの組み合わせにより、OSが正常に動作しなくなる場合もございますのでバックアップは必ず行ってください。バックアップの作成を怠ったためにデータを消失、破損した場合には弊社ではその責任を負いかねますのであらかじめご了承ください。
- ご不明な点は、弊社サポートセンターまでお問い合わせください。

株式会社 エルザ ジャパン サポートセンター Mail: <u>sup-jp@elsa-jp.co.jp</u> Web: <u>http://www.elsa-jp.co.jp/</u> TEL: 03-5765-7615 電話受付時間:10:00~12:00、13:00~18:00 (土日祝祭日及び弊社指定休日を除く) ※変更される場合がございますので最新の情報は 弊社 Web をご確認ください。

2014年1月6日初版作成

2020年6月17日改訂(2.1)

### EDID 強制固定の設定方法

以下の手順にて NVIDIA コントロールパネルからディスプレイの EDID 情報を保存、ロードすることにより、非接続時でも接続状態を維持することが可能となります。

## 設定手順

- 1. EDID 情報のエクスポート
  - 1.1. デスクトップ上の何もない部分で右クリックし、「NVIDIA コントロールパネル」 を開き、「ワークステーション」にある、「システムトポロジの表示」より「EDID」

をクリックします。 🛃 NVIDIA コントロール パネル × ファイル(E) 編集(E) デスクトップ(<u>K</u>) ワークステーション(<u>W</u>) ヘルプ(<u>H</u>) 🔇 हरु - 🕥 🐇 タスクの選択... 🔁 システム トポロジの表示 このページでは、このシステムに接続しているディスプレイとグラフィックス カードを表示します。 クリックする マスクトップ カラー設定の明整 ディスプレイの回転 DCP ステータスの表示 ジタル オーディオの設定 マスクトップのサイズと位置の調整 覧数のディスプレイの設定 システムトポロジ 状況 設定 ⇒ システム ドライバーのバージョン 442.50 3D アプリケーションによるコントロール 垂直同期 3D ステレオ 無効 す ミデオ カラー設定の調整 ミデオ イメージ設定の調整 Quadro RTX 6000 DisplayPort (4) 接続されていません EDID (モニター), <u>マルチディスプ</u> <u>ン表示</u> (無効) ic の設定 状態の変更 <sup>使用 (本の)</sup> USB-C 接続されていません EDID (モニター), マルチ (毎55) DisplayPort (3) 接続されていません ディスプレ 表示 (舞动) 1 DisplayPort (2) 接続されていません /表示 (無効) 接続済み: Eizo EV233 EDID (モニター), マルチ DisplayPort (1) レイ クローン表示 (無効) 使用モード 合計メモリ 32738 MB 空きメモリ 24149 MB Eizo EV2335W <u> 1920 × 1080 ビクセル、60.00ヘルツ、</u> 🕖 システム情報

1.2. クリックすると「EDID の管理」画面が表示されるので、EDID を固定するポート に接続されたディスプレイを選択し、「EDID のエクスポート」をクリックします。

| EDID     | の管理                   |                    |          |                   |         | × |
|----------|-----------------------|--------------------|----------|-------------------|---------|---|
| 3        | ロード :                 | アンロード              |          |                   |         |   |
| 3        | EDIDをエクスポートする<br>コネクタ | コネクタを選択:<br>ディスプレイ | 状況       | ビデオ信号             |         |   |
| <b>ر</b> | Quadro RTX 6000(      | 1)                 |          |                   |         |   |
|          | DisplayPort (1)       | Eizo EV2335W       | モニター     | DisplayPort (デジタル | )       |   |
| L        | DisplayPort (2)       |                    | 未接続      | VGA (アナログ)        |         |   |
|          | DisplayPort (3)       |                    | 未接続      | VGA (アナログ)        |         |   |
|          | USB-C                 |                    | 未接続      | VGA (アナログ)        |         |   |
|          | DisplayPort (4)       |                    | 未接続      | VGA (アナログ)        |         |   |
|          |                       |                    |          |                   |         |   |
|          |                       |                    |          |                   |         |   |
|          |                       |                    |          |                   |         |   |
|          |                       |                    |          |                   |         |   |
|          |                       |                    |          |                   |         |   |
|          |                       |                    |          |                   |         |   |
|          |                       |                    |          |                   |         |   |
|          |                       |                    | (2)      |                   |         |   |
|          |                       |                    | <b>F</b> |                   |         |   |
|          |                       |                    |          | EDID のエクスポート      | キャンセル(( | ) |
|          |                       |                    | L        |                   |         |   |

1.3. ファイル名を指定して EDID 情報を保存します。

※ドライバーバージョンによっては 2 バイト文字(全角文字等)を含まないフォ ルダを指定し、ファイル名も同様に全角文字を使用しない名前を付けて「保存」す る必要があります。(例:C:¥EDID など)

| 名前を付けて保存                                                                                         |                     |               |         |        | ×       |
|--------------------------------------------------------------------------------------------------|---------------------|---------------|---------|--------|---------|
| ← → × ↑ B→ PC → F#±X2F                                                                           |                     |               | > ð F#1 | メントの検索 | P       |
| 整理 ▼ 新しいフォルダー                                                                                    |                     |               |         |        | )ii • 📀 |
| ■ ビデオ ヘ 名音 へ<br>♪ ミュージック<br>● OneDrive                                                           | 更新日時<br>検索条件に一致する項目 | 種類<br>はありません。 | 917     |        |         |
| <ul> <li>PC</li> <li>D 7 ブリェクト</li> <li>ダ ラクソロード</li> <li>デスクトップ</li> <li>() FRLX/2/ト</li> </ul> |                     |               |         |        |         |
|                                                                                                  |                     |               | 4       |        | ~       |
| 77代あの様果 <mark>の、 21-21-2-148-01-0-1</mark><br>∧ 7x13ダ-029表示                                      |                     |               |         | 保存(2)  | **>t%   |

- 2. EDID 情報を固定します。
  - 2.1. 「EDID の管理」より、「ロード」タブをクリックし、「参照ボタン」をクリックし

| DID ファイル:                  |                    | Ū          |                 |         |  |
|----------------------------|--------------------|------------|-----------------|---------|--|
| nin + 36 \$145 (- († 17) + |                    | - 1940     | 参照( <u>B</u> )  | ]       |  |
| DIDを独制的に使用す                | っためのコネクタ<br>ディスプレイ | を選択:<br>状況 | ビデオ信号           | איעעב + |  |
| Quadro RTX 6000(1          | )                  |            |                 |         |  |
| DisplayPort (1)            | Eizo EV23          | モニター       | DisplayPort (デ. |         |  |
| DisplayPort (2)            |                    | 未接続        | VGA (アナログ)      |         |  |
| DisplayPort (3)            |                    | 未接続        | VGA (アナログ)      |         |  |
| USB-C                      |                    | 未接続        | VGA (アナログ)      |         |  |
| DisplayPort (4)            |                    | 未接続        | VGA (アナログ)      |         |  |
|                            |                    |            |                 |         |  |
|                            |                    |            |                 |         |  |
|                            |                    |            |                 |         |  |

2.2. 「1.3.」で保存した EDID ファイルを選択し、「開く」をクリックします。

| III                                                  |                   |                  |             |            |       |           |   |
|------------------------------------------------------|-------------------|------------------|-------------|------------|-------|-----------|---|
| $\leftrightarrow \rightarrow \neg \uparrow \square $ | PC > F#1X/h       |                  | ~ ð         | ドキュメントの1   | 東京    |           | م |
| 12 · · · · · · · · · · · · · · · · · · ·             | 19-               |                  |             |            | 80. • |           | 0 |
| E 2054                                               | A                 |                  | lan la      |            |       |           |   |
| 🙀 E94                                                | E DO tot          | 2020/02/12 12:07 | テキフト ドキャメント | 1 1/2      |       |           |   |
| ♪ ミュージック                                             | - CODUM           | 2000 00/12 12/01 | 71AFT14791  | 1160       |       |           |   |
| <ul> <li>OneDrive</li> </ul>                         |                   |                  |             |            |       |           |   |
| PC                                                   |                   |                  |             |            |       |           |   |
| 3Dオブジェクト                                             |                   |                  |             |            |       |           |   |
| ダウンロード                                               |                   |                  |             |            |       |           |   |
| デスクトップ                                               |                   |                  |             |            |       |           |   |
| F#1X2F                                               |                   |                  |             |            |       |           |   |
| 三 ビクチャ                                               |                   |                  |             |            |       |           |   |
| 🔚 ビデオ                                                |                   |                  |             |            |       |           |   |
| 🎝 ミュージック                                             |                   |                  |             |            |       |           |   |
| 🏪 ローカル ディスク (C                                       | :                 |                  | _           |            |       |           |   |
| オットワーク                                               | ~                 |                  | (2)         |            |       |           |   |
| 7                                                    | アイル名(N): EDID.txt |                  |             |            |       |           | ~ |
|                                                      |                   |                  |             | 88///00    |       | Karinda I |   |
|                                                      |                   |                  |             | DRU K (SA) |       | reven     | · |
|                                                      |                   |                  |             |            |       |           |   |

2.3. EDID 情報を参照させるディスプレイにつながったポートにチェックを入れ、「ビ デオ信号」を接続するケーブルの種類に合わせて選択してください。

| EDID の管理       ×         エクスポート       ロード       アンロード         EDID ファイル: <ul> <li>C4Users¥test¥Documents¥EDID.txt</li> <li>参照(g)</li> <li>EDID を強制的に使用するためのコネクタを選択:</li> <li>ロネクタ</li> <li>ディスプレイ</li> <li>状況</li> <li>ジェクタタの(1)</li> <li>ジェクタクタの(1)</li> <li>ビデオ信号</li> <li>コメント*</li> <li>OtsplayPort (3)</li> <li>未接続</li> <li>DisplayPort (3)</li> <li>未接続</li> <li>DisplayPort (3)</li> <li>未接続</li> <li>DisplayPort (4)</li> <li>未接続</li> <li>DisplayPort (4)</li> <li>未接続</li> <li>DisplayPort (4)</li> <li>未接続</li> <li>DisplayPort (4)</li> <li>未接続</li> <li>DisplayPort (4)</li> <li>未接続</li> <li>DisplayPort (4)</li> <li>大接続</li> <li>DisplayPort (4)</li> <li>大接続</li> <li>DisplayPort (4)</li> <li>大接続</li> <li>DisplayPort (4)</li> <li>大接続</li> <li>DisplayPort (5)</li> <li>DisplayPort (4)</li> <li>大接続</li> <li>DisplayPort (5)</li> <li>DisplayPort (4)</li> <li>大接続</li> <li>DisplayPort (5)</li> <li>DisplayPort (4)</li> <li>大接続</li> <li>DisplayPort (5)</li> <li>DisplayPort (4)</li> <li>DisplayPort (5)</li> <li>DisplayPort (5)</li> <li>DisplayPort (4)</li> <li>DisplayPort (5)</li> <li>DisplayPort (5)</li> <li>DisplayPort (5)</li> <li>DisplayPort (5)</li> <li>DisplayPort (4)</li> <li>DisplayPort (5)</li> <li>DisplayPort (5)</li> <li>DisplayPort (5)</li> <li>DisplayPort (5)</li> <li>DisplayPort (4)</li> <li>DisplayPort (5)</li> <li>DisplayPort (5)</li> <li>DisplayPort (5)</li> <li>DisplayPort (5)</li> <li>DisplayPort (5)</li> <li>DisplayPort (5)</li> <li>DisplayPort (5)</li> <li>DisplayPort (5)</li> <li>Displa</li></ul>                                                                                                    | 最    | 最後に「EDID のロード」をクリックします。            |                                                                                                    |                                             |                                              |                                                                                                |       |          |   |
|----------------------------------------------------------------------------------------------------|------|------------------------------------|----------------------------------------------------------------------------------------------------|---------------------------------------------|----------------------------------------------|------------------------------------------------------------------------------------------------|-------|----------|---|
| IDID ファイル:     CFVUserS¥test¥Documents¥EDID.txt 参照(g)     EDID でおり的に使用するためのコネクタを選択:         コネクタ ディスプレイ 状況 5 ビデオ信号 コメント*         Que fro RTX 6000(1)         DisplayPort (1) Eizo EV23 モニター         DisplayPort (3) 未接続         DisplayPort (3) 未接続         DisplayPort (4) 未接続         DisplayPort (4) 未接続         DisplayPort (4)         を接続         DisplayPort (4)         を接続         DisplayPort (4)         を接続         DisplayPort (4)         を接続         DisplayPort (4)         を接続         DisplayPort (5)         Fight (5)         DisplayPort (4)         を接続         DisplayPort (5)         Fight (5)         DisplayPort (4)         をまたた         DisplayPort (4)         をまたた         DisplayPort (4)         をまたた         DisplayPort (5)         Fight (5)         DisplayPort (4)         をまたた         DisplayPort (5)         Fight (5)         DisplayPort (4)         をまたた         DisplayPort (5)         Fight (5)         DisplayPort (4)         をまたた         DisplayPort (5)         Fight (5)         DisplayPort (4)         をまたた         DisplayPort (5)         Fight (5)         DisplayPort (4)         をまたた         Pight (5)         Fight (5)         DisplayPort (4)         をまたた         Fight (5)         Fight (5)         Fi | EDID | の管理                                |                                                                                                    |                                             |                                              |                                                                                                |       |          | × |
| Que fro RTX 6000(1)<br>② DisplayPort (1) Eizo EV23 モニター<br>③ DisplayPort (2) 未提続<br>③ DisplayPort (3) 未提続<br>③ DisplayPort (3) 未接続<br>③ DisplayPort (4) 未接続<br>④ DisplayPort (4) 未接続<br>⑤<br>EDD 000-5 キャンセル(2)                                                                                                    | 4    | Eクスポー<br>EDID フ<br>C:¥Us<br>EDID を | ト ロード アン<br>Iアイル:<br>ers¥test¥Docume<br>強制的に使用する<br>ロネクタ                                             | ロード<br>ents¥EDID.txt<br>あためのコネクタる<br>ディスプレイ | 5選択: 状況 ┏                                    | 参照( <u>B</u> )<br>ビデオ信号                                                                        | אעעב* |          |   |
| 6<br>EDID のロード キャンセル(C)                                                                                                    |      |                                    | fro RTX 6000(1)<br>DisplayPort (1)<br>DisplayPort (2)<br>DisplayPort (3)<br>USB-C<br>DisplayPort (4) | Eizo EV23                                   | モニター       未接続       未接続       未接続       未接続 | DisplayPort (デ<br>VGA (アナログ)<br>VGA (アナログ)<br>DVI-I<br>DVI-D<br>DisplayPort (デジ<br>HDMI (デジタル) | 9     |          |   |
|                                                                                                    |      |                                    |                                                                                                    |                                             |                                              | 6<br>EDII                                                                                      | 000-6 | キャンセル(ロ) |   |

2.4. 正常にロードされると下記のようなメッセージが表示されます。

|   | ×                                                   |
|---|-----------------------------------------------------|
|   | C:¥Users¥test¥Documents¥EDID.txt EDID が正常にロードされました。 |
| _ |                                                     |
|   | OK                                                  |

 2.5. ロードが正しく行われると、下記の通り該当ディスプレイの「状況」が、「モニター」から「ファイル」に切り替わります。キャンセルをクリックして EDID の管理 画面を閉じます。

| EDID の管理                          | ×                |
|-----------------------------------|------------------|
| エクスポート ロード アンロード                  |                  |
| EDID ファイル:                        |                  |
| C:#Users#test#Documents#EDID.txt  | 参照( <u>B</u> )   |
| EDID を強制的に使用するためのコネクタを選択:         | ビデオ信号 コメント*      |
| Quadro RTX 6000(1)                |                  |
| DisplayPort (1) Eizo EV23 . 77/JU | DisplayPort (7 ~ |
| DisplayPort (2) Eizo EV23 771/    | DisplayPort (7   |
| USB-C 未接続                         | VGA (アナログ)       |
| L] DisplayPort (4) 未接続            | VGA (1/709)      |
|                                   |                  |
|                                   |                  |
|                                   | 8                |
| L                                 |                  |
|                                   |                  |

2.6. 「NVIDIA コントロールパネル」の「システムトポロジの表示」で「EDID (ファイル)」となっていれば設定完了です。

| איז אריין אריין איז איז איז איז איז איז איז איז איז איז |                     |                   |                                                                        |      |  |  |  |  |
|---------------------------------------------------------|---------------------|-------------------|------------------------------------------------------------------------|------|--|--|--|--|
| ファイル(E) 編集(E) デスクトップ(K) ワークステーション(W) ヘルプ(H)             |                     |                   |                                                                        |      |  |  |  |  |
| G #2 • 🕑 🔇                                              |                     |                   |                                                                        |      |  |  |  |  |
| タスクの選択                                                  | シフテル トポロ            | いの表示              |                                                                        | ^    |  |  |  |  |
| ● 20 設定                                                 |                     |                   |                                                                        |      |  |  |  |  |
| 3D 設定の管理                                                | このページでは、このシステムに     | 接続しているディスプレイとグラフィ | ックス カードを表示します。                                                         |      |  |  |  |  |
|                                                         |                     |                   |                                                                        |      |  |  |  |  |
| - 解像度の変更                                                |                     |                   |                                                                        |      |  |  |  |  |
| -ディスプレイの回転                                              | システムトポロジ            | 状                 |                                                                        | _    |  |  |  |  |
| HDCP ステータスの表示<br>                                       | □ システム              |                   |                                                                        |      |  |  |  |  |
| デスクトップのサイズと位置の調整                                        | ドライバーのバージョン         |                   | 442.50                                                                 |      |  |  |  |  |
| 複数のディスプレイの設定                                            | 垂直同期                |                   | 3D アプリケーションによるコントロール                                                   |      |  |  |  |  |
| □ □・ビデオ<br>し、ビデオ カラー設定の調整                               | 3D ステレオ             |                   | 無効                                                                     |      |  |  |  |  |
| ビデオ イメージ設定の調整                                           | 😑 📜 Quadro RTX 6000 |                   |                                                                        |      |  |  |  |  |
| ロ・ワークステーション<br>システムトポロジの表示<br>Mosaicの設定                 | DisplayPort (4)     |                   | 接続されていません<br><u>EDID</u> (モニター), <u>マルチディスプレイ クローン表示</u> (無効)          |      |  |  |  |  |
| …ECC 状態の変更<br>…GPU 使用率の管理                               | USB-C               |                   | 接続されていません<br><u>EDID</u> (モニター), <u>マルチディスプレイ クローン表示</u> (無効)          |      |  |  |  |  |
|                                                         | DisplayPort (3)     |                   | 接続済み: Eizo EV2335W (2/3)<br>EDID (ファイル), <u>マルチディスブレイ クローン表示</u> (無効)  |      |  |  |  |  |
|                                                         | DisplayPort (2)     | (10)              | 接続済み: Eizo EV2335W (3/3)<br>FDID (ファイル) マルチディスプレイ クローン表示 (無効)          |      |  |  |  |  |
|                                                         | DisplayPort (1)     |                   | 接続済み: Eizo EV 2335W (1/3)<br>EDID (ファイル), マ <u>チディスプレイ クローン表示</u> (無効) |      |  |  |  |  |
|                                                         | 使用モード               |                   | WDDM                                                                   |      |  |  |  |  |
|                                                         | 合計メモリ               |                   | 32738 MB                                                               |      |  |  |  |  |
|                                                         | 空きメモリ               |                   | 24149 MB                                                               |      |  |  |  |  |
|                                                         | Eizo EV2335W (      | 1/3)              |                                                                        |      |  |  |  |  |
| (1) システム情報                                              | 日 解像度、リフレッ          | シュレート、色深度         | 1920 × 1080 ビクセル、60.00ヘルツ、                                             |      |  |  |  |  |
|                                                         | <                   |                   |                                                                        | > .: |  |  |  |  |

## EDID 強制固定の解除方法

以下の手順で EDID 強制固定の状態から元の状態に戻すことが可能です。

# 解除手順

デスクトップ上の何もない部分で右クリックし、「NVIDIA コントロールパネル」
 を開き、「ワークステーション」にある「システムトポロジの表示」より

「EDID」をクリックします。

| 🛃 NVIDIA コントロール パネル                     | – 🗆 X                                                                                            |        |
|-----------------------------------------|--------------------------------------------------------------------------------------------------|--------|
| ファイル(E) 編集(E) デスクトップ( <u>K</u> ) ワークステー | ション(W) ヘルブ(H)                                                                                    |        |
| 😋 🕫 🖌 🕥 👘                               |                                                                                                  |        |
| タスクの選択                                  | □□□ シフテノ トポロジの主テ                                                                                 |        |
| ■ 3D 設定                                 |                                                                                                  |        |
|                                         | このページでは、このシステムに接続しているディスプレイとグラフィックスカードを表示します。                                                    |        |
| ローディスプレイ<br>                            |                                                                                                  |        |
| …デスクトップ カラー設定の調整                        |                                                                                                  | クリックする |
| ディスプレイの回転<br>HDCP 2テータ2の表示              | システムトボロジ 状況 設定                                                                                   |        |
| デジタル オーディオの設定                           |                                                                                                  |        |
| …デスクトップのサイズと位置の調整                       | ドライバーのバージョン 442.50                                                                               |        |
| - 作品がのディスプレイの違いと                        |                                                                                                  |        |
| ビデオ カラー設定の調整                            |                                                                                                  |        |
| レビナオ 1メーン設定の調整<br>ローローカフテーション。          |                                                                                                  |        |
|                                         | UsplayPort (4) 接触でもているとい<br><u>EDID</u> (モニター)、マルチディスプレイクローン表示 (無効)                              |        |
| …ECC 状態の変更<br>…GPU 使用率の管理               | USB-C 接続されていません<br><u>EDID</u> (モニター)、 <u>マルチディズブレイ クローン表示</u> (無効)                              |        |
|                                         | DisplayPort (3)<br>要読資み: Eizo EV2455W (2/3)<br><u>EDID</u> (ファイル), マ <u>メナディスブレイ クローン表示</u> (集効) |        |
|                                         | DisplayPort (2)<br>重続済み: Erge EV2335W (3/3)<br>EDID (ファイル)、マルチディスプレイクローン表示 (集効)                  |        |
|                                         | DisplayPort (1)<br>要認定 (ファイル)、マ、チティスブレイ クローン表示 (集功)                                              |        |
|                                         | 使用モード WBBM                                                                                       |        |
|                                         | 습計×モリ 32738 MB                                                                                   |        |
|                                         | 空きXモリ 24149 MB                                                                                   |        |
|                                         | Eizo EV2335W (1/3)                                                                               |        |
|                                         | 日 解像度、リフレッシュレート、色深度 1920×1080ビクセル、60.00ヘルツ、                                                      |        |
| 225丁ム遺雜                                 | <pre>c</pre>                                                                                     |        |

 クリックすると「EDID の管理」画面が表示されるので、EDID を固定するポート に接続されたディスプレイを選択し、「アンロード」をクリックします。

| )管理                                   |                                                                                                    |                                                                                                    |                                                                                                    | ×                                           |
|---------------------------------------|----------------------------------------------------------------------------------------------------|----------------------------------------------------------------------------------------------------|----------------------------------------------------------------------------------------------------|---------------------------------------------|
| クスポート ロード アン                          | / <b>□</b> −ド                                                                                                    |                                                                                                    |                                                                                                    |                                             |
| EDID をアンロードするコネ                       | 79を選択:                                                                                                    |                                                                                                    |                                                                                                    |                                             |
| ☑ コネクタ                                | ディスプレイ                                                                                                    | 状況                                                                                                    | ビデオ信号                                                                                                    |                                             |
| Quadro RTX 6000(1)<br>DisplayPort (1) | Eizo EV2335W                                                                                                    | ファイル                                                                                                    | DisplayPort (デジタル)                                                                                                    |                                             |
| DisplayPore (2)                       |                                                                                                    |                                                                                                    | DisplayPort (デジタル)                                                                                                    |                                             |
| DisplayPort (3)                       | EIZO EV2335W                                                                                                    | 77176                                                                                                    | DisplayPort (テングル)<br>VGA (アナログ)                                                                                                    |                                             |
| DisplayPort (4)                       |                                                                                                    | 未接続                                                                                                    | VGA (アナログ)                                                                                                    |                                             |
|                                       |                                                                                                    |                                                                                                    |                                                                                                    |                                             |
|                                       |                                                                                                    |                                                                                                    |                                                                                                    |                                             |
|                                       |                                                                                                    |                                                                                                    |                                                                                                    |                                             |
|                                       |                                                                                                    |                                                                                                    |                                                                                                    |                                             |
|                                       |                                                                                                    |                                                                                                    |                                                                                                    |                                             |
|                                       |                                                                                                    |                                                                                                    |                                                                                                    |                                             |
|                                       |                                                                                                    |                                                                                                    |                                                                                                    |                                             |
|                                       |                                                                                                    |                                                                                                    | 2)                                                                                                    |                                             |
|                                       |                                                                                                    |                                                                                                    |                                                                                                    | 1                                           |
|                                       |                                                                                                    |                                                                                                    |                                                                                                    |                                             |
|                                       | 管理<br>7スポート ロード アン<br>CDD をアンロードするコネ?<br>マ コネクタ<br>Quadro RIX 6000(1)<br>C DisplayPort (1)<br>C DisplayPort (2)<br>DisplayPort (4)<br>DisplayPort (4) | 管理 72.ボート □-F アンロード 2010 をアンロードするコネクタを選択:  2010 をアンロードするコネクタを選択:  2010 をアンロードなるコネクタを選択:  2010 StaplayPort (1) Eizo EV2335W  2010 StaplayPort (2) Eizo EV2335W  2010 StaplayPort (3) Eizo EV2335W 2010 StaplayPort (4) | 管理<br>72.ボート ロード アンロード<br>CDD をアンロードするコネクタを選択:<br>ビ コネクタ ディスブレイ 状況<br>Quadro RTX 60001<br>ビ DisplayPort (1) Eizo EV2335W ファイル<br>ビ DisplayPort (3) Eizo EV2335W ファイル<br>ビ DisplayPort (4) 未接続 | 管理 2.2.ポート □-ド アン□-ド 2.2DD をアンロードす31ネクタを選択: |

3. EDID 情報の設定が解除され、下記メッセージが表示されたら「OK」をクリック します。

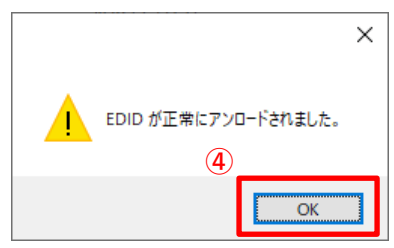

 アンロードが正しく行われると、下記の通り該当のディスプレイの「状況」が 「ファイル」から「モニター」に切り替わります。「キャンセル」をクリックし

| EDID の管理                                                                                                    |                                             |                                                                                            | ×       |
|----------------------------------------------------------------------------------------------------|---------------------------------------------|--------------------------------------------------------------------------------------------|---------|
| エクスポート ロード アンロード                                                                                                   |                                             |                                                                                            |         |
| EDID をアンロードするコネクタを選択:                                                                                              | 6 状況                                        | ビデオ信号                                                                                      |         |
| Quadro RIX 6000(1)<br>DisplayPort (1) Eizo EV233<br>DisplayPort (2)<br>DisplayPort (3)<br>USB-C<br>DisplayPort (4) | 5 / モニター<br>主 <del>道語</del><br>未接接続<br>未接接続 | DisplayPort (デジタル)<br>DisplayPort (デジタル)<br>DisplayPort (デジタル)<br>VGA (アナログ)<br>VGA (アナログ) |         |
|                                                                                                    |                                             | 5                                                                                          |         |
|                                                                                                    |                                             | EDID のアンロード キャ                                                                             | rンセル(C) |

て EDID の管理画面を閉じます。

5. 「NVIDIA コントロールパネル」の「システムトポロジの表示」で「EDID (モニ ター)」となっていれば解除完了です。

| 🛃 NVIDIA コントロール パネル                                                  |                                          | - 🗆 X                                                                   |  |  |  |  |  |  |
|----------------------------------------------------------------------|------------------------------------------|-------------------------------------------------------------------------|--|--|--|--|--|--|
| ファイル(E) 編集(E) デスクトップ(K) ワークステーション(W) ヘルプ(H)                          |                                          |                                                                         |  |  |  |  |  |  |
| G #3 • 🕑 🐔                                                           |                                          |                                                                         |  |  |  |  |  |  |
| タスクの選択<br>日 30 設定<br>- ブレビューによるイメージ設定の調整<br>- 30 設定の管理<br>- 30 設定の管理 | システムトポロジの表示<br>このページでは、このシステムに接続しているディスプ | ・ ・ ・ ・ ・ ・ ・ ・ ・ ・ ・ ・ ・ ・ ・ ・ ・ ・ ・                                   |  |  |  |  |  |  |
| Frigs. HotoDate<br>- ディスプレイ<br>新像度の変更<br>デスクトップ カラー設定の調整             | ⇒ すべて展開公 ● 更新(B)                         |                                                                         |  |  |  |  |  |  |
|                                                                      | 9,774 1,719                              | 1K元 記足                                                                  |  |  |  |  |  |  |
| デジタル オーディオの設定                                                        |                                          | 442.50                                                                  |  |  |  |  |  |  |
|                                                                      | 1-517-657-535                            | 3D 771//7-3/22/12/507//50-16                                            |  |  |  |  |  |  |
| □ ビデオ                                                                | 3D ステレオ                                  | ₩ <u>₩₩₩₩₩₩₩₩₩₩₩₩₩₩₩₩₩₩₩₩₩₩₩₩₩₩₩₩₩₩₩₩₩₩₩</u>                            |  |  |  |  |  |  |
| ビテオ カラー設定の調整                                                         | Quadro RTX 6000                          | 4333.04                                                                 |  |  |  |  |  |  |
| ワークステーション<br>システムトポロジの表示<br>Monaio (日約年)                             | DisplayPort (4)                          | 接続されていません<br>EDID (モニター), <u>マルチディスプレイ クローン表示</u> (無効)                  |  |  |  |  |  |  |
| ECC 状態の変更<br>GPU 使用率の管理                                              | USB-C                                    | 接続されていません<br><u>EDID</u> (モニター), <u>マルチディスプレイ クローン表示</u> (無効)           |  |  |  |  |  |  |
|                                                                      | DisplayPort (3)                          | 接続されていません<br><u>EDID</u> (モニター)、マルチディスプレイクローン表示 (無効)                    |  |  |  |  |  |  |
|                                                                      | DisplayPort (2)                          | 接続されていません                                                               |  |  |  |  |  |  |
|                                                                      | DisplayPort (1)                          | 接続済み: Eizo EV233 W<br>E <u>DID</u> (モニター), <u>マルチ3</u> (スプレイクローン表示 (無効) |  |  |  |  |  |  |
|                                                                      | 使用モード                                    | 1100m                                                                   |  |  |  |  |  |  |
|                                                                      | 合計メモリ                                    | 32738 MB                                                                |  |  |  |  |  |  |
|                                                                      |                                          | 24149 MB                                                                |  |  |  |  |  |  |
|                                                                      | Eizo EV2335W                             |                                                                         |  |  |  |  |  |  |
| システム情報                                                               | 日 解像度、リフレッシュ レート、色深度                     | 1920 × 1080 ビクセル、60.00ヘルツ、                                              |  |  |  |  |  |  |
|                                                                      | <                                        | >                                                                       |  |  |  |  |  |  |